# MÔ PHỎNG GIA CÔNG TIỆN TRÊN CREO

# CÁC PHƯƠNG PHÁP TIỆN

Area- Gia công thô nhiều lớp

Profile-Gia công tinh

Groove – Gia công rãnh

Thread- Gia công ren

Vẽ chi tiết cần tiện với các kích thước như sau:

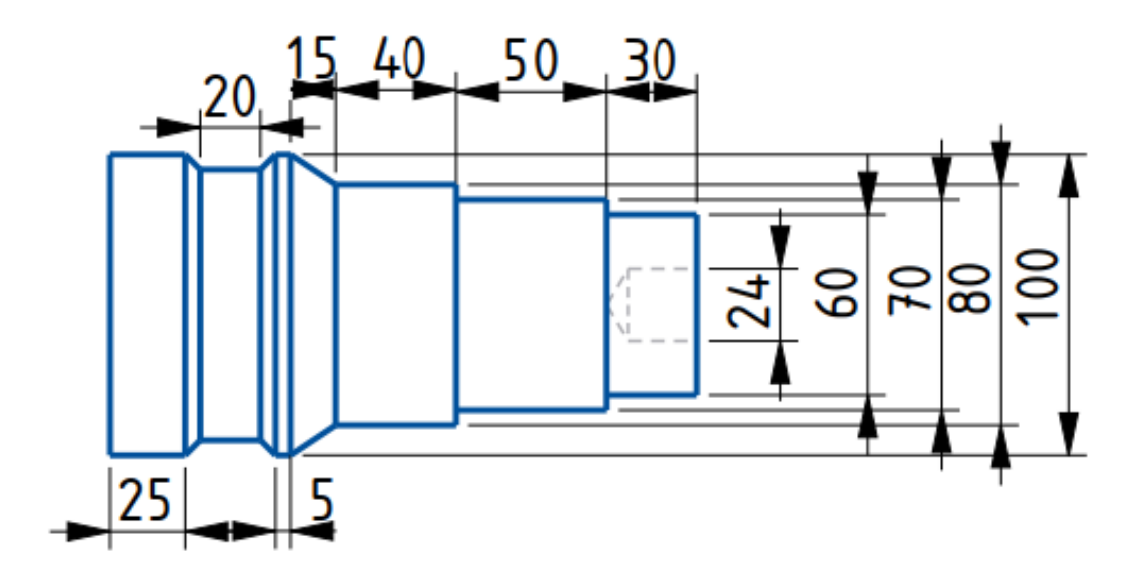

# 1. Tiện Area

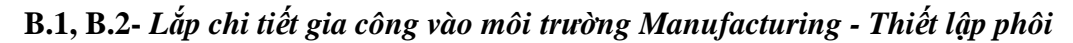

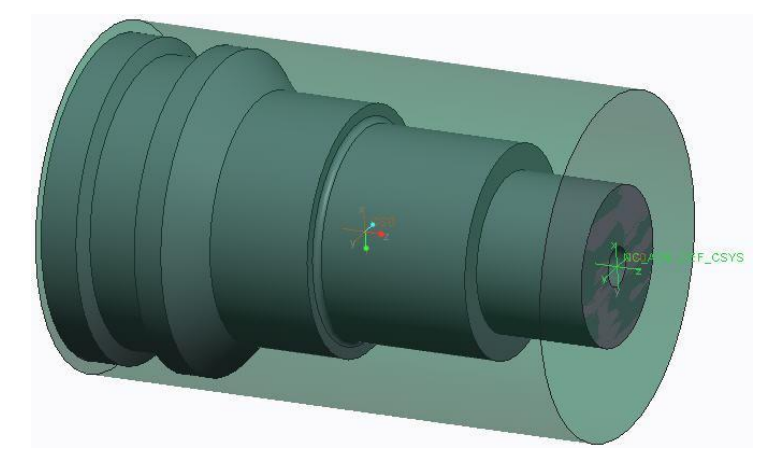

# B.3-Chọn máy gia công

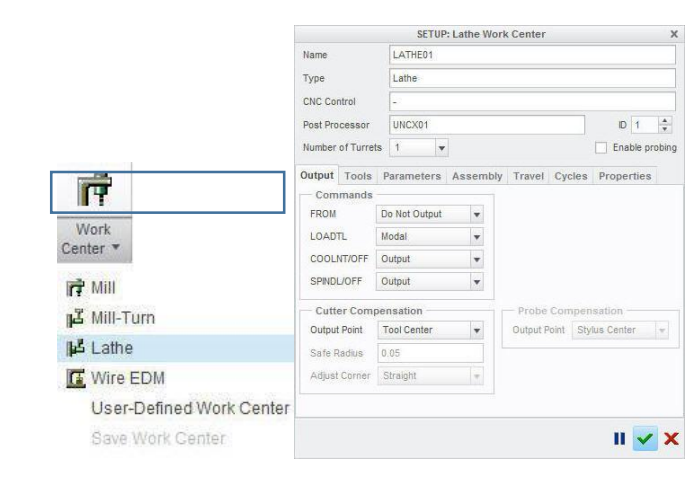

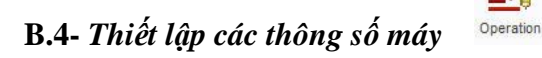

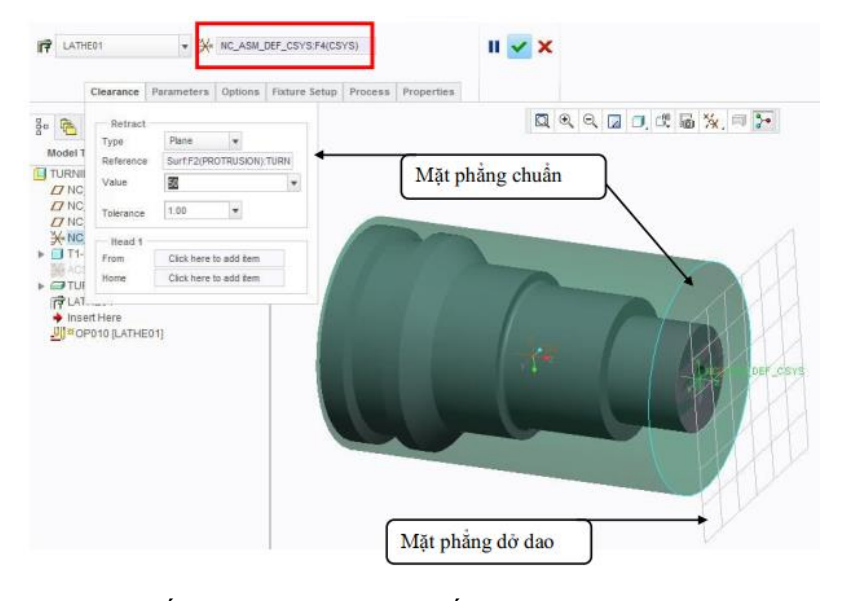

\_0

Sau khi thiết lập bước 3 xong, xuất hiện Tab Turn

| File + Manufacturing | Pattern                        | el Analysis Annotate Rene<br>Analysis Annotate Rene<br>Axis<br>Plane X Point -<br>X Coordivate System<br>Sketch | Ier Tools View J<br>Turn Envelope<br>Turn Envelope<br>Turn Stock Boundary<br>Profile Ø Drill Group | Area<br>Turning M Profile Turning | Standard Categorian (Countersine Countersine Countersi |
|----------------------|--------------------------------|----------------------------------------------------------------------------------------------------|----------------------------------------------------------------------------------------------------|-----------------------------------|----------------------------------------------------------------------------------------------------|
| Operate *            | Edit                           | Datum +                                                                                                    | Manufacturing Geometry +                                                                           | Turning *                         | Holemaking Cycles *                                                                                                    |
|                      | Giới<br>Các c<br>Các c<br>khoa | hạn vùng gia công<br>chiến lượt GC tiện<br>chu trình tạo lỗ:<br>n, doa, ta rô,                                  | ]                                                                                                  |                                   |                                                                                                    |

#### B.5- Giới hạn vùng gia công

Turn Envelope Turn Profile Drill Group - Tạo Profile theo biên của chi tiết

- Tạo Profile theo biên của phôi

 Tạo vị trí gia công lỗ theo Trục hoặc các Mặt

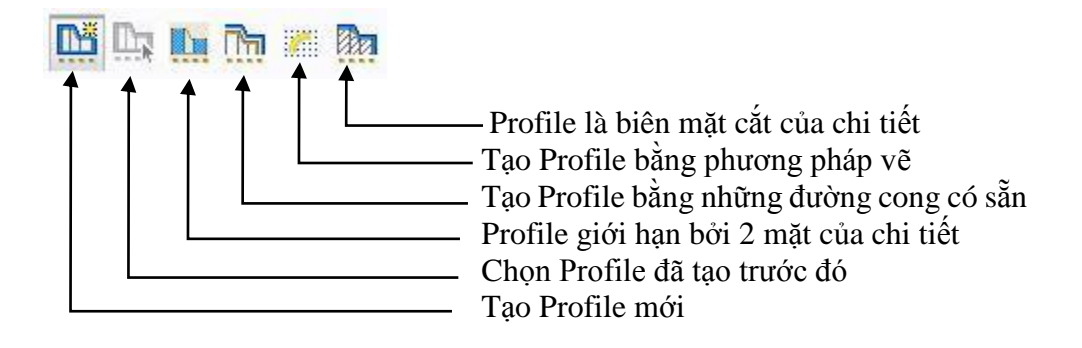

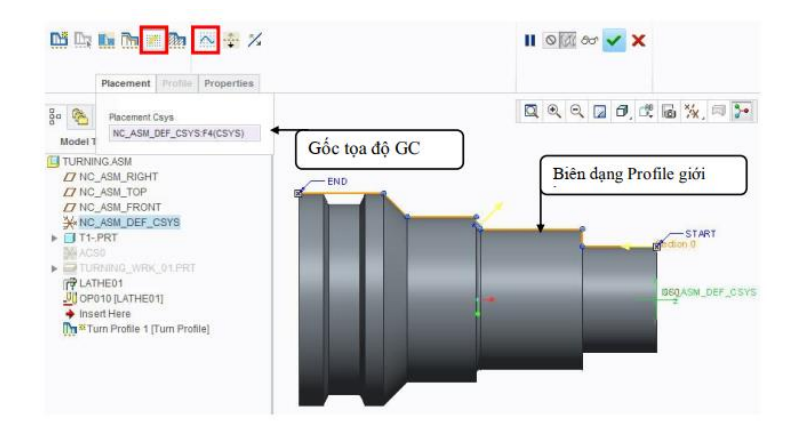

# B.6, B.7- Chọn phương pháp gia công và thiết lập các thông số công nghệ

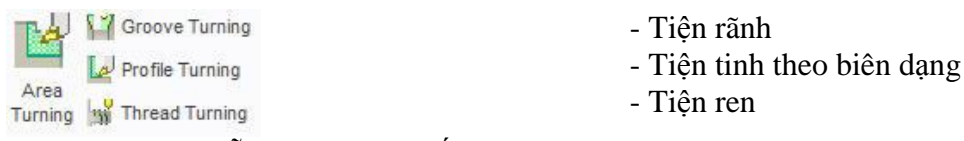

Các chu trình tạo lỗ, dao, tarô,...giống với lập trình gia công phay

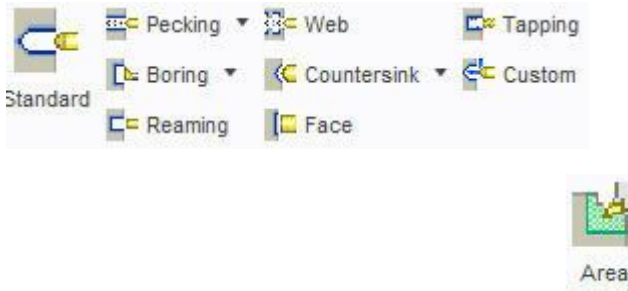

Phay phá bằng lệnh Area Turning

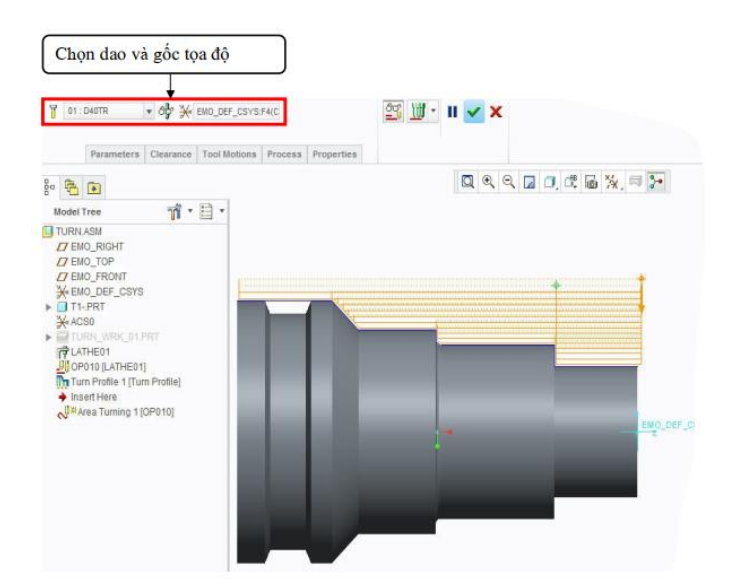

#### Tab **Parameters**

|                   | 1200           | Tốc đô cắt                                             |
|-------------------|----------------|--------------------------------------------------------|
| ARC_FEED          | 2              |                                                        |
| FREE_FEED         | -              |                                                        |
| RETRACT_FEED      | 2              |                                                        |
| PLUNGE_FEED       | 20             |                                                        |
| STEP_DEPTH        | 5              | 🗕 Chiều sâu mỗi lớn cắt theo phương                    |
| TOLERANCE         | 0.01           | <ul> <li>Chieu sau mor top cat theo phuong.</li> </ul> |
| PROF_STOCK_ALLOW  | 0.5            | 🗕 Lurana du đẳ lại cho bước GC tinh                    |
| ROUGH_STOCK_ALLOW | 0.5            |                                                        |
| Z_STOCK_ALLOW     | 2              |                                                        |
| END_OVERTRAVEL    | 0              |                                                        |
| START_OVERTRAVEL  | 0              |                                                        |
| SCAN_TYPE         | TYPE_1_CONNECT | ← Kieu quet dao                                        |
| ROUGH_OPTION      | ROUGH_ONLY     | Chien lượt gia công                                    |
| CUT_DIRECTION     | STANDARD       | <b>T</b> Á 40 - 171                                    |
| SPINDLE_SPEED     | 1500           | Tốc độ xoay trục chính                                 |
| COOLANT_OPTION    | OFF            |                                                        |
|                   | 90             | Dao hợp với trục Z một gốc 90°                         |

# Tab Clearance

| Start point | Select 1 item          | - | Điểm vào dao |
|-------------|------------------------|---|--------------|
| End point   | Click here to add item | - | Điểm ra dao  |

# Tab **ToolMotions**

| <start of="" path<="" th="" tool=""><th>18</th><th></th><th>Area Turning</th><th>•</th></start> | 18         |   | Area Turning     | • |
|-------------------------------------------------------------------------------------------------|------------|---|------------------|---|
| 1. Area Turning is                                                                              | 1-39       |   | Tangent Approach | Ŧ |
| 2. Follow Cut id                                                                                | 40         | ÷ | Tangent Exit     | * |
| <ul> <li>Insert nere</li> </ul>                                                                 |            | ÷ | Goto Point       | * |
|                                                                                                 |            |   | CL Command       |   |
| Edit                                                                                            | Parameters |   |                  |   |

#### **ROUGH\_OPTION**

Rough\_Only Rough\_&\_Prof Prof\_Only Rough\_&\_Clean\_Up

# CÁC KIỂU TIỆN TRONG ROUGH

Chỉ tiện thô Tiện thô rồi tiện mặt hông Chỉ tiện mặt hông Tiện thô rồi dọn sạch vùng sót lại

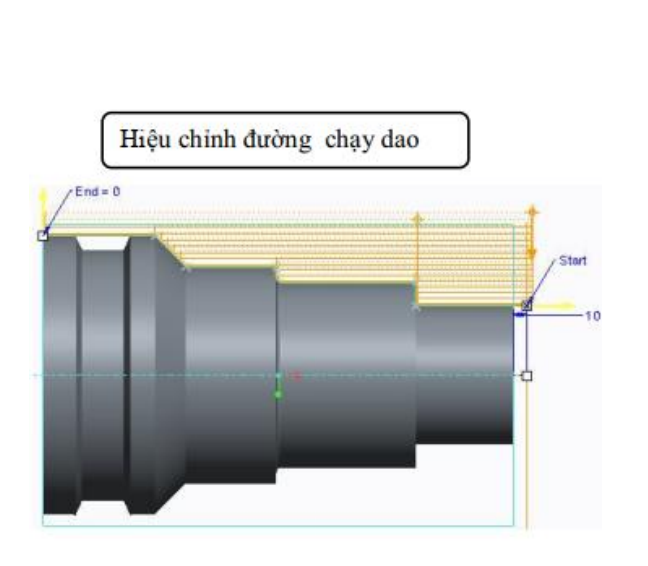

|             |           | Are             | ea Turnin | g Cut           |     |
|-------------|-----------|-----------------|-----------|-----------------|-----|
| itock       | TURN      | WF              | RK_01.PRT |                 |     |
| urn Profile | F10(TL    | RN              | PROFILE_  | 1)              |     |
| Extens      | ions      |                 |           |                 |     |
| Start Ext   | ension I  | os              | itive Z   | -               |     |
| End Exte    | nsion 1   | <sup>o</sup> os | itive X   | *               |     |
| Option      | s         |                 |           |                 |     |
| Start       | 0         | Ŧ               | Surf:F5(  | REVOLVE_1):     | T1- |
| End (       | )         | *               | Click h   | ere to add iter | π   |
| Corne       | rs        |                 |           |                 |     |
| Туре        |           |                 | Sharp     | *               |     |
| Concave     | Radius    | 1               | 00.0      | Ŧ               |     |
| Convex      | Radius    | 1               | 0.00      | Ŧ               |     |
| Chamfer     | Dimension | 1               | 00,00     | Ŧ               |     |
| Customiz    | ed Corne  | s               |           |                 |     |
| In          | Vertex    |                 |           | Туре            | Val |

*Positive* **Z**: Kéo dài đường chạy dao theo hướng Z+ *Positive* **X**: Kéo dài đường chạy dao theo hướng X+

#### Tab Process

Tính thời gian gia công

| Calculated Time | 5.04 | 9 |
|-----------------|------|---|
| Actual Time     | 0.00 |   |

# Tab **Properties**

| Name TIEN_PHA_1 |                         | 🚹 🗲 Đặt tên bước gia công |  |  |  |
|-----------------|-------------------------|---------------------------|--|--|--|
| s               |                         |                           |  |  |  |
| dao 40 trai     |                         | ← Ghi chú                 |  |  |  |
| a 🗀             | R                       |                           |  |  |  |
|                 | TIEN_PHA_1<br>is<br>rai | TEN_PHA_1                 |  |  |  |

B.8, B.9- Mô phỏng đường chạy dao, kiểm tra quá trình gia công

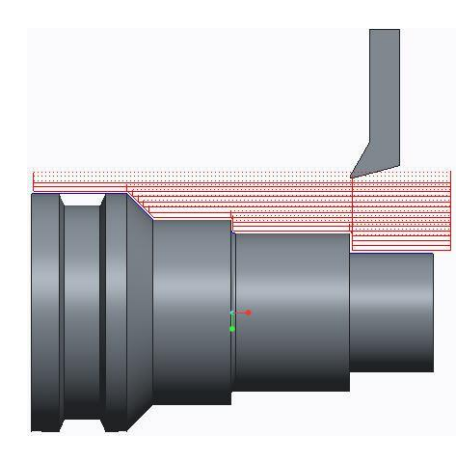

#### 2. Gia công tinh- Profile

Sau khi tiện phá với lệnh **Turn Area** ta tiện tinh lại chi tiết với lệnh **Profile**, với chiến lượt chạy dao này thường sử dụng để gia công tinh theo biên dạng chi tiết, gia công vát mặt, hay những chi tiết đúc,...

\* Vát mặt: Ta tiến hành các bước tương tự như trên

#### Tab ToolMotions

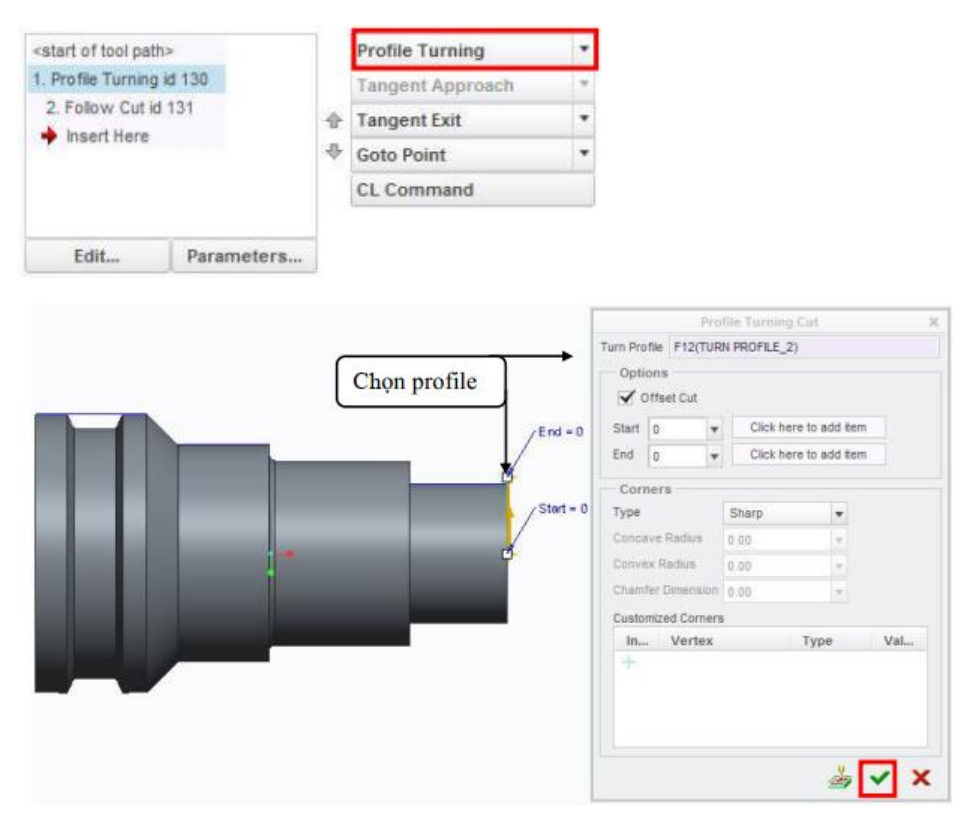

\* Tiện tinh: Các bước tương tự như trên

Tab ToolMotions

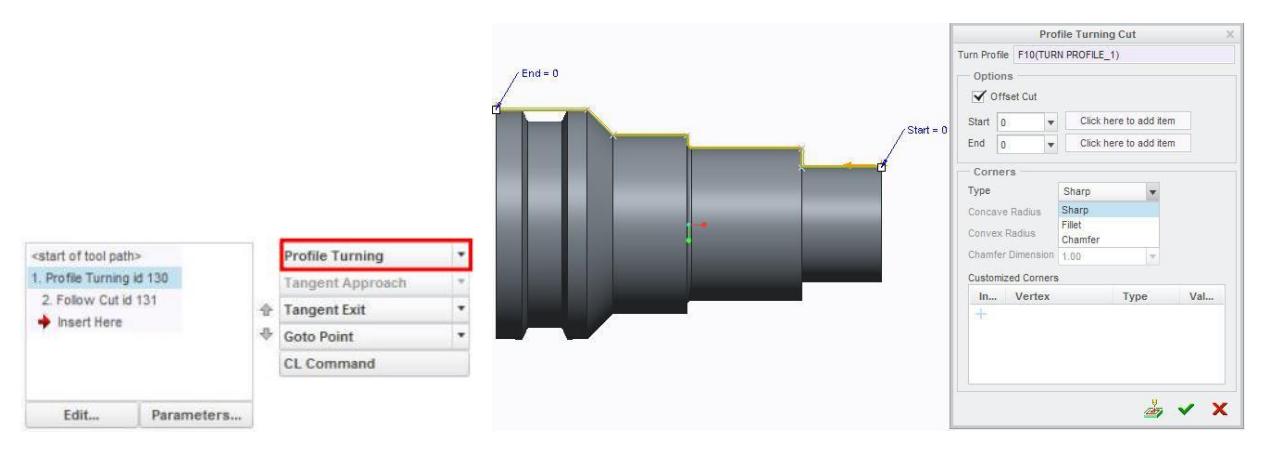

Chọn bo cung hay vát mép các góc cạnh của chi tiết (các đường chạy dao toolpath)

| Type              | Eilat  | 1_1 | Type                                    | Chamfer | 1.5 |
|-------------------|--------|-----|-----------------------------------------|---------|-----|
| ()pc              | Li HOL |     | .,,,,,,,,,,,,,,,,,,,,,,,,,,,,,,,,,,,,,, | Chamber | -   |
| Concave Radius    | 2.00   | *   | Concave Radius                          | 2.00    | 2   |
| Convex Radius     | 2.00   | *   | Convex Radius                           | 2.00    | 1   |
| Chamfer Dimension | 2.00   | *   | Chamfer Dimension                       | 2.00    |     |
|                   |        |     |                                         |         |     |

Kết quả mô phỏng:

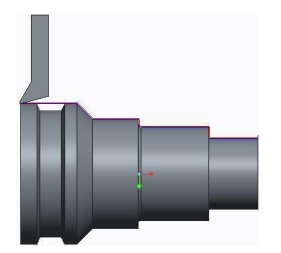

3. Gia công rãnh-Groove

Vẽ Profile rãnh

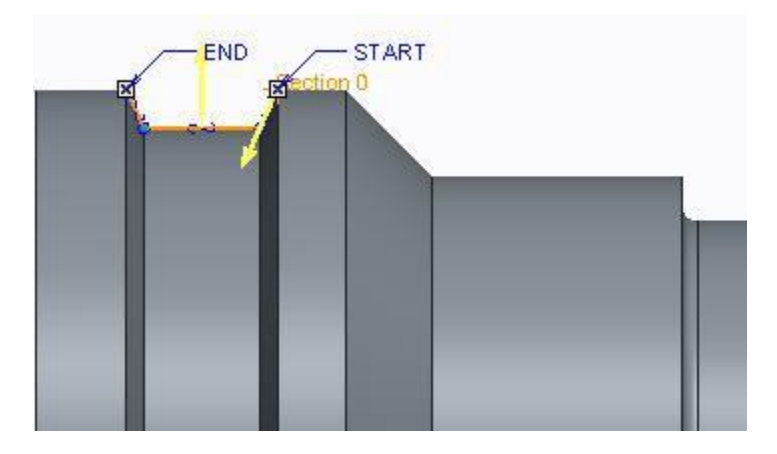

| 02 : D  | _RANH                                                                                                  | Chon dao tiên rãi                                                   |
|---------|----------------------------------------------------------------------------------------------------|---------------------------------------------------------------------|
|         |                                                                                                    |                                                                     |
|         |                                                                                                    | Tools Setup – 🗆 🗙                                                   |
|         | File Edit View                                                                                         |                                                                     |
|         | 0 • 😂 🔛 🎵                                                                                              | × ar III                                                            |
|         | TOOL P TOOL_ID<br>1 D40TR                                                                              | TOOL_TYPE CUTTER TOOL 0 Comments<br>TURNING                         |
|         |                                                                                                    |                                                                     |
|         |                                                                                                    |                                                                     |
|         | 4                                                                                                    |                                                                     |
|         | 4<br>General Settings Cut                                                                              | Data BOM Offset Table                                               |
| Đặt tên | 4<br>General Settings Cut<br>Name                                                                      | Data BOM Offset Table<br>Geometry<br>Thiếr lận thông số dạo         |
| Đặt tên | General Settings Cut     Name     D_RANH                                                               | Data BOM Offset Table<br>Geometry<br>Thiết lập thông số dao         |
| Đặt tên | General Settings Cut Name D_RAIH Type TURN_GROOVING                                                    | Data BOM Offset Table<br>Geometry<br>Thiết lập thông số dao         |
| Đặt tên | General Settings Cut     Name     D_RANH     TURI-GROOVING      Wateral                                | Data BOM Offset Table Geometry Thiết lập thông số dao               |
| Đặt tên | General Settings Cut     Name     D_RAIM     Type:     TURN-GROUNIG     v                              | Im P<br>Data BOM Offset Table<br>Geometry<br>Thiết lập thông số dao |
| Đặt tên | General Settings Cut Name     D_RAIM     Type     TURLCROOVING     Material     Unds     Milmeter      | Data BOM Offset Table Geometry Thiết lập thông số dao               |
| Đặt tên | General Settings Cut     Name     D_RAIN     Type     TURN-GROOVNG     Mareat Unbs     Milemeter     v | Data BOM Offset Table<br>Geometry<br>Thiết lập thông số dao         |

# Tab ToolMotions

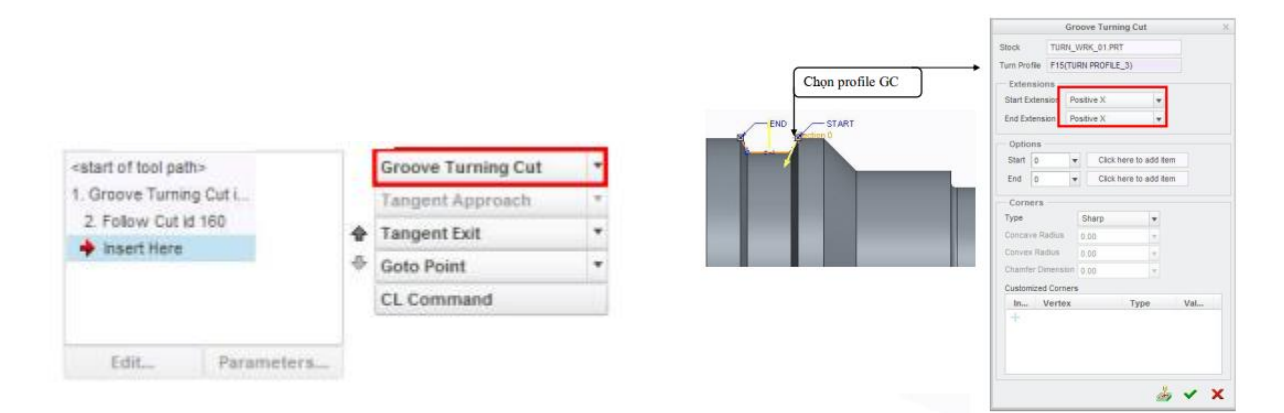

# 4. Gia công lỗ- Holemaking

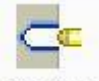

- Trước khi khoan ta cần khoan tâm trước Standard

## Chọn dao khoan tâm

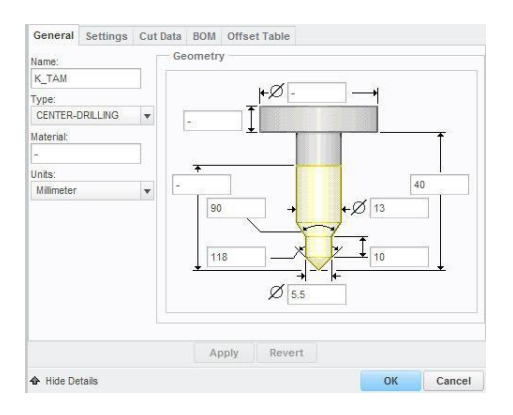

#### Tab Reference

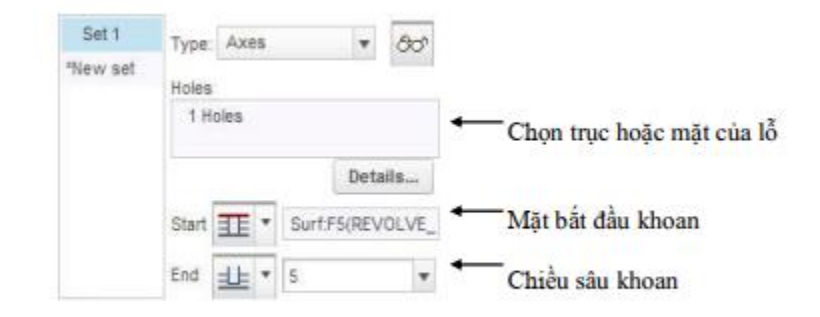

#### Tab Parameters

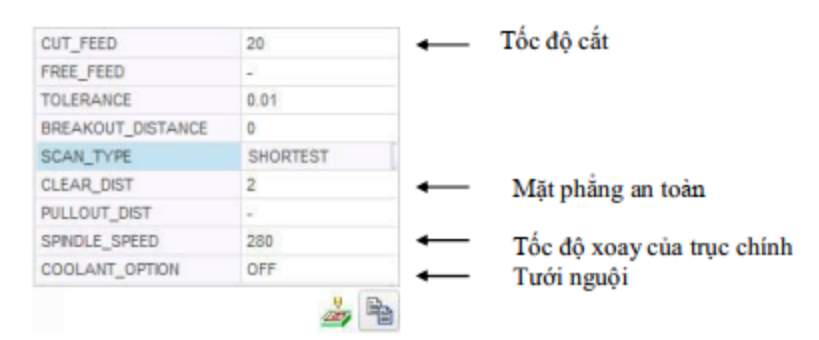

### Tab Clearance

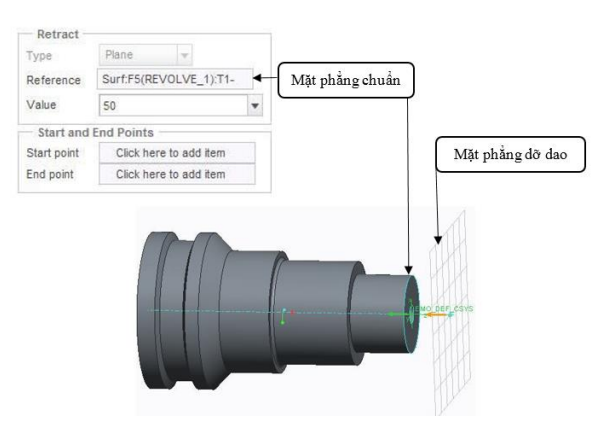

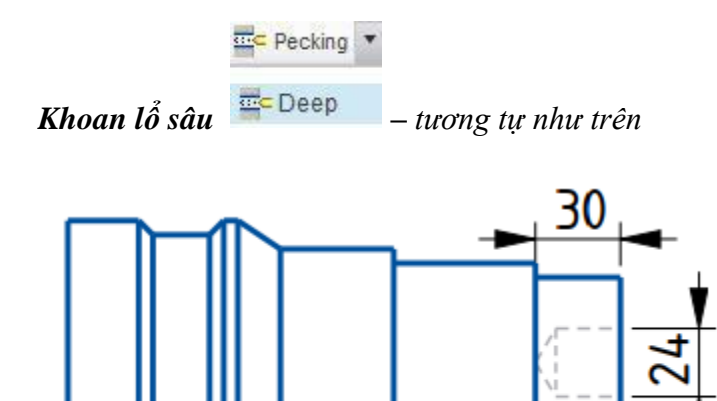

Chọn mũi khoan Ø 24 (có thể khoan mồi mũi khoan nhỏ trước)

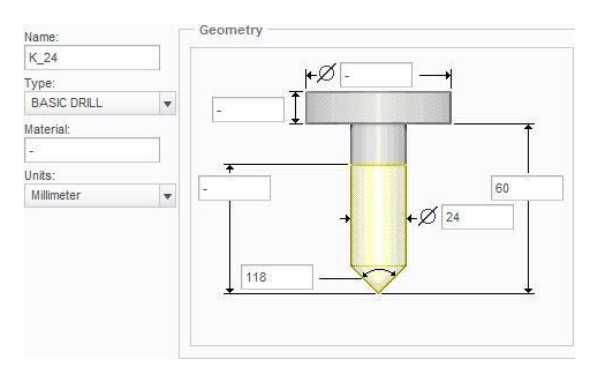

#### Tab Reference

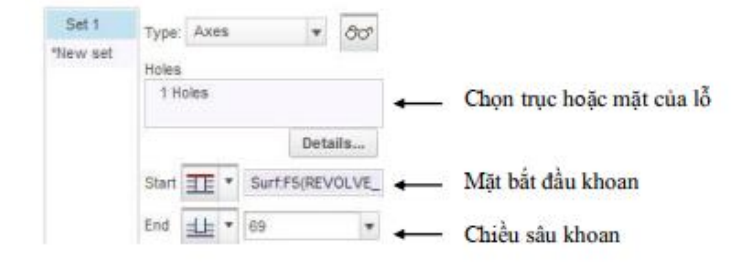

#### Tab Parameters

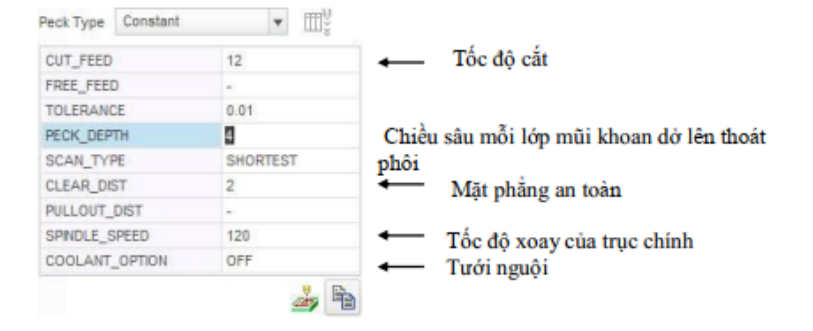

# 5. Gia công ren- Thread

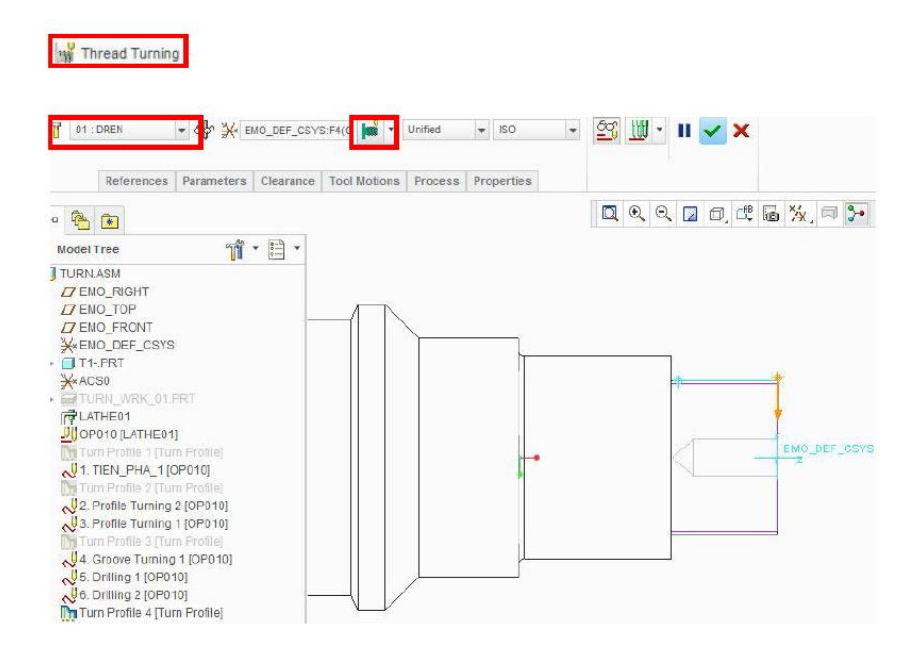

## - Chọn dao

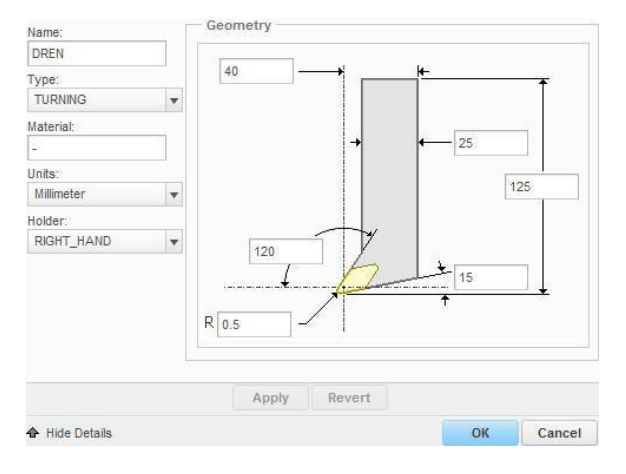

#### - Chọn cách tiện ren

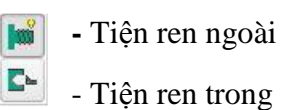

- Tab Parameters

| CUT_FEED<br>FREE_FEED<br>THREAD_FEED<br>THREAD_FEED<br>THREAD_FEED<br>UNITS<br>TOLERANCE<br>STOCK_ALLOW<br>NUMBER_CUTS<br>CLEAR_DIGT<br>CLEAR_DIGT<br>SPNDLE_SPEED<br>COULANT_OPTION<br>TOL_ORDINITATION | 10<br>-<br>4<br>MMPR<br>0.01<br>0<br>10<br>2 |                          |       |                                                  |
|----------------------------------------------------------------------------------------------------|----------------------------------------------|--------------------------|-------|--------------------------------------------------|
| FREE_FEED<br>THREAD_FEED<br>THREAD_FEED_UNITS<br>TOLERANCE<br>STOCK_ALLOW<br>NUMBER_CUTS<br>CLEAR_DIST<br>SPINDLE_SPEED<br>CCOLANT_OPTION<br>TOD_ORENTATION                                              | -<br>4<br>MMPR<br>0.01<br>0<br>10            |                          |       |                                                  |
| THREAD_FEED<br>THREAD_FEED_UNITS<br>TOLERANCE<br>STOCK_ALLOW<br>NUMBER_CUTS<br>CLEAR_DIST<br>SPINDLE_SPEED<br>CCOLANT_OPTION<br>TOD_ORENTATION                                                           | 4<br>MMPR<br>0.01<br>0<br>10                 |                          |       |                                                  |
| THREAD_FEED_UNITS<br>TOLERANCE<br>STOCK_ALLOW<br>NUMBER_CUTS<br>CLEAR_DIST<br>SPINDLE_SPEED<br>SONANT_OPTION<br>TOOL_ORIENTATION                                                                         | MMPR<br>0.01<br>0<br>10                      |                          |       |                                                  |
| TOLERANCE<br>STOCK_ALLOW<br>NUMBER_CUTS<br>CLEAR_DIST<br>SPINDLE_SPEED<br>COOLANT_OPTION<br>TOOL_ORIENTATION                                                                                             | 0.01<br>0<br>10                              |                          |       |                                                  |
| STOCK_ALLOW<br>NUMBER_CUTS<br>CLEAR_DIST<br>SPINDLE_SPEED<br>COOLANT_OPTION<br>TOOL_ORIENTATION                                                                                                    | 0<br>10<br>2                                 |                          |       |                                                  |
| NUMBER_CUTS<br>CLEAR_DIST<br>SPINDLE_SPEED<br>COOLANT_OPTION<br>TOOL_ORIENTATION                                                                                                    | 2                                            |                          |       |                                                  |
| CLEAR_DIST<br>SPINDLE_SPEED<br>COOLANT_OPTION<br>TOOL_ORIENTATION                                                                                                    | 2                                            |                          |       |                                                  |
| SPINULE_SPEED<br>COOLANT_OPTION<br>TOOL_ORIENTATION                                                                                                    |                                              |                          |       |                                                  |
| TOOL_ORIENTATION                                                                                                    | OFF                                          |                          |       |                                                  |
| Tore on the second                                                                                                    | 0                                            |                          |       |                                                  |
| PERCENT DEPTH                                                                                                    | 0                                            |                          |       |                                                  |
| NFEED ANGLE                                                                                                    | 0                                            |                          |       |                                                  |
|                                                                                                    |                                              |                          |       |                                                  |
|                                                                                                    | <i>(1)</i>                                   | 9                        |       | Toàn bộ thông số                                 |
| Edit Pa                                                                                                    | rameters of Seque                            | ence "Thread Turning 1"  | - 🗆 X | 1                                                |
| File E                                                                                                    | dit Informatio                               | n Tools                  |       |                                                  |
| Parameter                                                                                                    | s Basic All                                  | Category: All categories |       | 1                                                |
|                                                                                                    | And and a second second                      |                          | d=    |                                                  |
| Parame                                                                                                    | ter Name                                     | Thread Tur               |       |                                                  |
| THREAD_                                                                                                    | FEED                                         | 4                        |       | <ul> <li>Chon don vi ren (milimeters)</li> </ul> |
| THREAD                                                                                                    | FEED_UNITS                                   | MMPR -                   |       | - cutu don ti ten (timmetero)                    |
| APPROAD                                                                                                    | H_FEED                                       | -                        |       | 1                                                |
| EXIT_FEE                                                                                                    | D                                            |                          |       |                                                  |
| PLUNGE_                                                                                                    | FEED                                         | -                        |       |                                                  |
| PLUNGE_                                                                                                    | UNITS                                        | MMPM                     |       |                                                  |
| FEED_UN                                                                                                    | TS                                           | ммрм                     |       |                                                  |
| TOLERAN                                                                                                    | ICE                                          | 0.01                     |       |                                                  |
| STOCK_A                                                                                                    | LLOW                                         | 0                        |       |                                                  |
| NUMBER                                                                                                    | CUTS                                         | 10                       |       | ← Chọn hướng dao cắt                             |
| CUT_DIRE                                                                                                    | CTION                                        | REVERSE                  |       |                                                  |
| CLEAR_D                                                                                                    | IST                                          | 2                        |       |                                                  |
| LEAD RA                                                                                                    | DUS                                          | 0                        | *     |                                                  |

# Tab Clearance

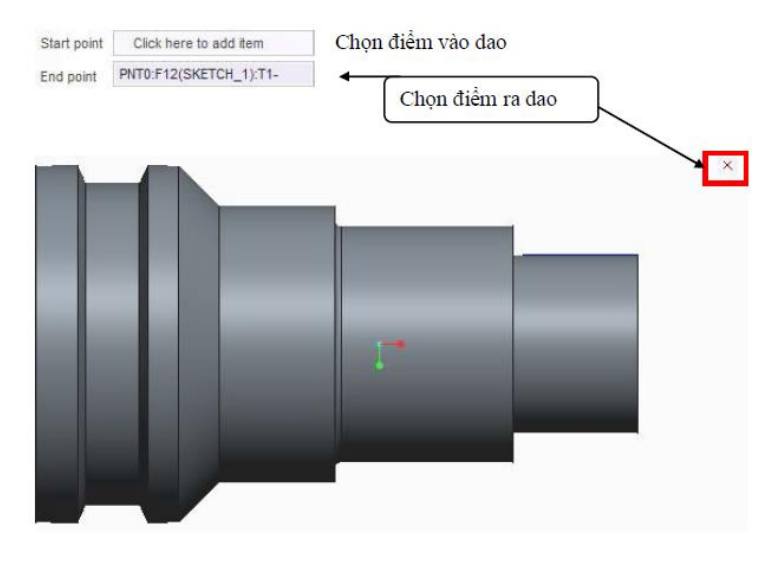